# Interfaccia ETHERNET

# Istruzioni d'uso

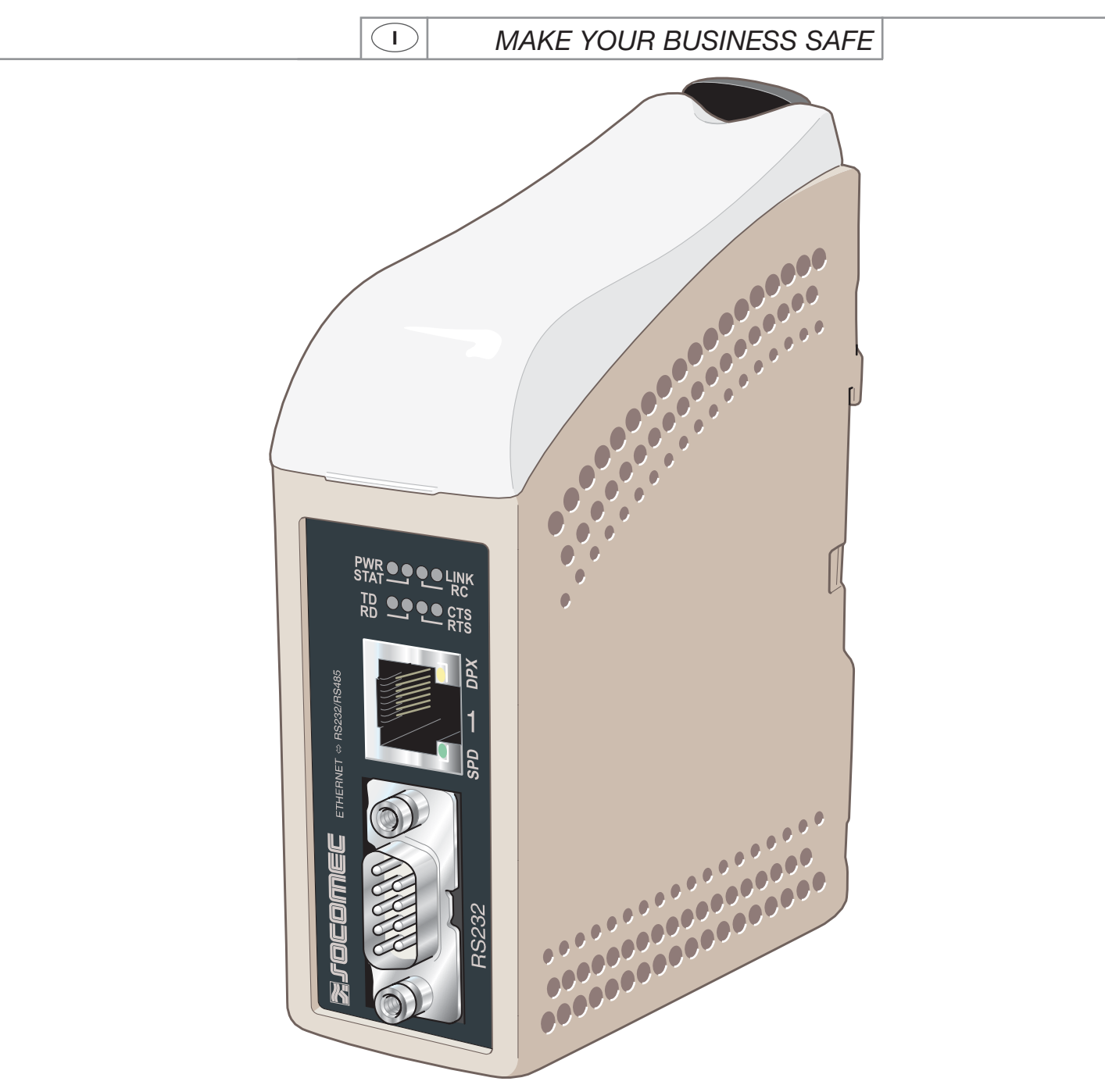

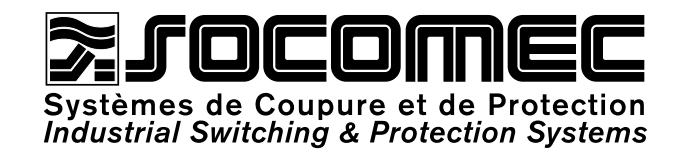

| GENERALITÀ                            |
|---------------------------------------|
| Sicurezza                             |
| Manutenzione                          |
| Introduzione                          |
| OMOLOGAZIONI E CONFORMITÀ             |
| Dichiarazione di conformità           |
| SPECIFICHE                            |
| Condizioni ambientali e tipo di test  |
| Caratteristiche dell'interfaccia      |
| INSTALLAZIONE                         |
| Fissaggio / smontaggio                |
| Connessioni                           |
| Spie luminose                         |
| Configurazione degli interruttori DIP |
| PROGRAMMAZIONE                        |
| Configurazione indirizzo IP           |
| Guida introduttiva                    |
| Configurazione mediante strumento W   |
| ESEMPIO DI APPLICAZIONI               |
| Terminazione RS 485                   |
|                                       |

\_15 \_18 \_21 /eb \_ Comunicazione "one to many" con protocollo UDP broadcast o multicast \_\_\_\_\_ Comunicazione "point to point" con protocollo TCP, server e client \_\_\_\_\_ Comunicazione "point to point" con protocollo UDP \_\_\_\_ Comunicazione "one to many" con protocollo TCP\_\_\_\_\_

![](_page_2_Picture_1.jpeg)

### Sicurezza

#### PRIMA DELL'INSTALLAZIONE

Leggere interamente il presente manuale per conoscere tutte le informazioni necessarie relative al dispositivo. Accertarsi di averlo compreso completamente. Verificare che la vostra applicazione non ecceda le specifiche tecniche di funzionamento relative al presente dispositivo.

Deve essere installato presso un locale tecnico il cui accesso sia limitato esclusivamente alle persone autorizzate

Questo dispositivo deve essere in un armadio tecnico o impianto simile, il cui accesso sia limitato esclusivamente alle persone autorizzate. Il cablaggio di alimentazione deve essere sufficiente protetto e deve permettere, se necessario e per quanto possibile, di scollegare manualmente il dispositivo dalla rete di alimentazione. Assicurarsi della corretta conformità dell'installazione rispetto alla regolamentazione nazionale in vigore.

Questo dispositivo utilizza una ventilazione per convezione. Prestare attenzione a lasciare uno spazio sufficiente intorno al dispositivo, in modo da consentire un buon raffreddamento (consultare la sezione "Ventilazione").

#### PRIMA DEL MONTAGGIO, DELL'UTILIZZO E DELLA RIMOZIONE DEL DISPOSITIVO

Impedire l'accesso a tensioni pericolose scollegando il dispositivo dalla rete di alimentazione insieme a tutti gli altri collegamenti elettrici.

Non aprire il dispositivo quando è collegato all'alimentazione. Tensioni pericolose possono prodursi quando questo dispositivo è collegato ad una fonte di alimentazione o ai circuiti TNV.

### Manutenzione

Nessun intervento di manutenzione è necessario se il dispositivo viene utilizzato secondo le condizioni specificate.

![](_page_3_Picture_1.jpeg)

### Introduzione

L'interfaccia ETHERNET / RS232-RS485 è un adattatore seriale industriale Ethernet o Terminal Server Ethernet.

L'interfaccia seriale è selezionabile tra RS232 e RS485. L'interfaccia Ethernet è 10/100BASE-T e supporta i seguenti protocolli di rete: TCP, UDP, ICMP, IGMP, HTTP, ARP. Due convertitori possono essere utilizzati per fornire un collegamento seriale "point to point" su una rete Ethernet sfruttando il protocollo UDP o TCP. Quando si usa il protocollo TCP, l'interfaccia può essere configurata come client o server.

Ogni dispositivo trasferisce dati dalla sua interfaccia seriale all'interfaccia seriale dell'altro dispositivo.

Questo consente di ottenere una comunicazione seriale a lunga distanza, usando reti preesistenti.

![](_page_3_Picture_8.jpeg)

Quando l'interfaccia ETHERNET/ RS232-RS485 viene usata con il protocollo UDP, è possibile anche comunicare "one to many" (ad es. collegamento master - slave multipli), usando un indirizzamento broadcast o multicast.

![](_page_3_Figure_11.jpeg)

Per maggiori informazioni sulle applicazioni e sui dati tecnici, visitate il sito www.socomec.com.

Lo strumento Web include anche una guida integrata nella quale sono descritte in dettaglio tutte le funzioni e le modalità. Collegamento a ETHERNET /RS232-RS485 guida sul CD: Esplorare lo strumento Web

## OMOLOGAZION E CONFORMITÀ **ETHERNET**

| Тіро      | Omologazione / Conformità                                                                              |
|-----------|----------------------------------------------------------------------------------------------------|
| EMC       | EN 61000-6-2, Immunità per gli ambienti industriali                                                    |
|           | EN 61000-6-4, Emissione per gli ambienti industriali                                                   |
|           | EN 55024, Immunità apparecchiature per la tecnologia dell'informazione                                 |
|           | EN 50121-4, Applicazioni ferroviarie: immunità apparecchiature di segnalamento e di telecomunicazione  |
|           | IEC 62236-4, Applicazioni ferroviarie: immunità apparecchiature di segnalamento e di telecomunicazione |
| Sicurezza | EN 60950, Apparecchiature per la tecnologia dell'informazione                                          |

### Dichiarazione di conformità

| א רשר                                                                                                    | nmer                                                                                                    |                                                                                                    |  |  |  |  |
|----------------------------------------------------------------------------------------------------|----------------------------------------------------------------------------------------------------|----------------------------------------------------------------------------------------------------|--|--|--|--|
| On-load industrial sw                                                                                                    | Left II II Left                                                                                                  |                                                                                                    |  |  |  |  |
| Testing laboratory                                                                                                    |                                                                                                    |                                                                                                    |  |  |  |  |
| rue de West                                                                                                    | house                                                                                                    |                                                                                                    |  |  |  |  |
| B.P. 10                                                                                                    |                                                                                                    |                                                                                                    |  |  |  |  |
| 6/235 BENE<br>Tel (33) 03                                                                                                    | -ELD Cedex<br>88 57 41 41 - Teley 870 844                                                                        |                                                                                                    |  |  |  |  |
| Fax (33) 03                                                                                                    | 88 57 42 20                                                                                                    |                                                                                                    |  |  |  |  |
| 5 5                                                                                                    |                                                                                                    |                                                                                                    |  |  |  |  |
| ATTESTATION                                                                                                    | OF CONFORMITY CE N                                                                                               | o AC 9852 PRO                                                                                               |  |  |  |  |
| Hollowing specific<br>Manufacturer's spe                                                                                                    | cifications                                                                                                    |                                                                                                    |  |  |  |  |
|                                                                                                    |                                                                                                    |                                                                                                    |  |  |  |  |
| TESTED MATER                                                                                                    | IAL                                                                                                    |                                                                                                    |  |  |  |  |
| Designation :                                                                                                    | System ensuring the control, melectrical networks                                                                | anagement and protection of                                                                                 |  |  |  |  |
| Туре :                                                                                                    | Ethernet communication gatew                                                                                     | ay                                                                                                    |  |  |  |  |
| Reference :                                                                                                    | 4899 0300                                                                                                    |                                                                                                    |  |  |  |  |
| Manufacturer :                                                                                                    | SOCOMEC S.A. 67230 BENFE                                                                                         | ELD FRANCE                                                                                                  |  |  |  |  |
| Rated characteris                                                                                                    | tics :                                                                                                    |                                                                                                    |  |  |  |  |
| The above-mention                                                                                                    | ied materials,                                                                                                   |                                                                                                    |  |  |  |  |
| -subject to installation, maintenance and use according to its intended purpose, to its regulations,<br>to the standards in force and to the manufacturer's instructions and rules- |                                                                                                    |                                                                                                    |  |  |  |  |
| Satisfy to the European Low voltage directive n° 73/23/CEE dated 19/02/73 modified by the directive n° 93/68/CEE dated 22/07/93,                                                    |                                                                                                    |                                                                                                    |  |  |  |  |
| and to the European EMC directive n° 89/336/CEE dated 03/05/89 modified by the directive n° 92/31/CEE dated 28/04/92 modified by the directive n° 93/68/CEE dated 22/07/93          |                                                                                                    |                                                                                                    |  |  |  |  |
| and to the EN 61000-6-2(2001) ; EN 61000-6-1(2001) ; EN 55024(1998) ; EN 61000-6-3(2001) ; EN 60950(2000)                                                                           |                                                                                                    |                                                                                                    |  |  |  |  |
| Year of the CE mark apposition : 2006                                                                                                    |                                                                                                    |                                                                                                    |  |  |  |  |
| Date : October 17 <sup>th</sup> , 2006                                                                                                    |                                                                                                    |                                                                                                    |  |  |  |  |
| The Writer                                                                                                    | TOIRE D'ESSAIS ELECT                                                                                             | Test, Standard and Certification                                                                            |  |  |  |  |
|                                                                                                    | SOR Pierre                                                                                                    | Manager                                                                                                    |  |  |  |  |
| DAT/L                                                                                                    | $\begin{pmatrix} 3 \\ \star \begin{pmatrix} - & - \\ & - \end{pmatrix} \end{pmatrix} $                           | Ma                                                                                                    |  |  |  |  |
| liver                                                                                                    | (Classical Mart                                                                                                  | A                                                                                                    |  |  |  |  |
| Nadine METZ                                                                                                    | BENFELD cedex - FRAM                                                                                             | Dominique MARBACH                                                                                           |  |  |  |  |
| socomec s.a. au capital de 11<br>siège social : 1-4, rue                                                                                                    | 406 652 € - r.c.s. strasbourg B 548 500 149 - siret 548<br>de Westhouse - boite postale 10 - 67230 benfeld franc | 500 149 00016 - c.c.p. strasbourg 7180 p<br>e - tél. 03 88 57 41 41 - télécopie 03 88 57 78 78 – Site Web : |  |  |  |  |
|                                                                                                    | www.socomec.n                                                                                                    |                                                                                                    |  |  |  |  |
| PCD 03 010585                                                                                                    |                                                                                                    | Archivage : 10 ans par SCP-LAB                                                                              |  |  |  |  |

![](_page_6_Picture_1.jpeg)

### Condizioni ambientali e tipo di test

### COMPATIBILITÀ ELETTROMAGNETICA

| Fattore                                         | Norma                | Commento                                                                          | Livello                                                                                                    |
|-------------------------------------------------|----------------------|-----------------------------------------------------------------------------------|----------------------------------------------------------------------------------------------------|
| ESD                                             | EN 61000-4-2         | Contatto scatola<br>Atmosfera scatola                                             | ± 6 kV<br>± 8 kV                                                                                                    |
| Irradiamento<br>elettromagnetico<br>AM modulato | IEC 61000-4-3        | Scatola                                                                           | 10 V/m 80% AM (1 kHz), 80 – 1 000 MHz<br>20 V/m 80% AM (1 kHz), 800 – 960 MHz<br>20 V/m 80% AM (1 kHz), 1 400 – 2 000 MHz                                                              |
| Irradiamento elettro-<br>magnetico 900 MHz      | ENV 50204            | Scatola                                                                           | 20 V/m impulso modulato 200 Hz, 900 $\pm$ 5 MHz                                                                                                    |
| Transitori veloci<br>(burst)                    | EN 61000-4-4         | Porte segnali<br>Porte alimentazione                                              | ± 2 kV<br>± 2 kV                                                                                                    |
| Onda d'urto<br>(fulmine)                        | EN 61000-4-5         | Porta segnali non equilibrati<br>Porta segnali equilibrati<br>Porta alimentazione | $\pm$ 2 kV linea verso terra, $\pm$ 2 kV linea verso linea<br>$\pm$ 2 kV linea verso terra, $\pm$ 1 kV linea verso linea<br>$\pm$ 2 kV linea verso terra, $\pm$ 2 kV linea verso linea |
| Iniezione di<br>corrente HF                     | EN 61000-4-6         | Porta segnali<br>Porta alimentazione                                              | 10 V 80% AM (1 kHz), 0,15 – 80 MHz<br>10 V 80% AM (1 kHz), 0,15 – 80 MHz                                                                                                    |
| Campo magnetico<br>a frequenza rete             | EN 61000-4-8         | Scatola                                                                           | 100 A/m, 50 Hz, 16,7 Hz & 0 Hz                                                                                                    |
| Campo magnetico<br>impulsivo                    | EN 61000-4-9         | Scatola                                                                           | 100 A/m, 6,4 / 16 ms impulso                                                                                                    |
| Interruzione e<br>variazione di tensione        | EN 61000-4-11        | Porta alimentazione CA                                                            | 10 & 5 000 ms, interruzione<br>10 & 500 ms, 30% riduzione<br>100 & 1 000 ms, 60% riduzione                                                                                             |
| Potenza irradiata                               | EN 55022             | Scatola                                                                           | Classe A                                                                                                    |
| Irradiamento<br>per conduzione                  | EN 55022<br>EN 55022 | Porta alimentazione CA<br>Porta alimentazione CC                                  | Classe B<br>Classe B                                                                                                    |
| Rigidità dielettrica                            | EN 60950             | Porta segnali<br>verso tutte le altre                                             | 2 kVrms 50 Hz 1 min                                                                                                    |
|                                                 |                      | Porta alimentazione<br>verso tutte le altre                                       | 3 kVrms 50 Hz 1 min<br>2 kVrms 50 Hz 1 min (con tensione nominale <60 V)                                                                                                    |

### AMBIENTALI

| Fattore     | Norma          | Comento                                          | Livello                                              |
|-------------|----------------|--------------------------------------------------|------------------------------------------------------|
| Temperatura |                | In funzionamento<br>Immagazzinamento & Trasporto | da –25 a +70°C<br>da –40 a +70°C                     |
| Umidità     |                | In funzionamento<br>Immagazzinamento & Trasporto | 5 - 95% umidità relativa<br>5 - 95% umidità relativa |
| Altitudine  |                | In funzionamento                                 | 2 000 m / 70 kPa                                     |
| M.T.B.F.    |                | In funzionamento                                 | 10 anni                                              |
| Vibrazione  | IEC 60068-2-6  | In funzionamento                                 | 7,5 mm, 5 – 8 Hz<br>2 g, 8 – 500 Hz                  |
| Urto        | IEC 60068-2-27 | In funzionamento                                 | 15 g, 11 ms                                          |

![](_page_7_Picture_1.jpeg)

### Tipo di test e condizioni ambientali

### CONTENITORE

| Scatola              | UL 94   | PC / ABS | Infiammabilità classe V-1 |
|----------------------|---------|----------|---------------------------|
| Dimensioni L x A x P |         |          | 35 x 121 x 121 mm         |
| Peso                 |         |          | 0,2 kg                    |
| Grado di protezione  | IEC 529 | Scatola  | IP 21                     |
| Raffreddamento       |         |          | Convezione                |
| Montaggio            |         |          | Su rotaia DIN 35 mm       |

### Caratteristiche dell'interfaccia

### ALIMENTAZIONE

| Tensione nominale                       | 12 - 48 VCC                                          |
|-----------------------------------------|------------------------------------------------------|
| Tensione di funzionamento               | 10 - 60 VCC                                          |
| Consumo nominale                        | 250 mA a 12 VCC<br>125 mA a 24 VCC<br>63 mA a 48 VCC |
| Frequenza nominale                      | CC                                                   |
| Picco di corrente<br>massima a 10 ms    | 0,3 A <sup>2</sup> s a 48 VCC                        |
| Polarità                                | Protezione da polarità inversa                       |
| Alimentazione ridondante<br>in ingresso | Sì                                                   |
| Isolamento da                           | Tutti gli altri 3 k Vrms                             |
| Connessione                             | Terminale a vite rimovibile                          |
| Sezione conduttore                      | 0,2 – 2,5 mm2 (AWG 24 – 12)                          |

### Caratteristiche dell'interfaccia

#### RS485

| Specifica elettrica   | EIA RS485                                                                      |
|-----------------------|--------------------------------------------------------------------------------|
|                       | Cordone elettrico bipolare                                                     |
| Velocità              | 300 bit/s – 115,2 kbit/s                                                       |
| Formato dei dati      | Formato dei dati 7 o 8 bit, Dispari, Parità pari o nulla, 1 o 2 bit di arresto |
| Protocollo            | Trasparente, ottimizzato mediante algoritmo di packing                         |
| Ritemporizzazione     | Non applicabile                                                                |
| Tempo di elaborazione | < 3 bit                                                                        |
| Tipo di circuito      | TNV-1                                                                          |
| Distanza trasmissione | ≤1200 m, in funzione della velocità dei dati e del tipo di cavo (EIA RS485)    |
| Impostazioni          | Terminazione 120 $\Omega$ e polarizzazione livello di sicurezza 680 $\Omega$   |
| Protezione            | Installazione protetta (fino a $\pm 60$ V)                                     |
| Isolamento da         | Alimentazione 3 kV                                                             |
|                       | Ethernet 1 1,5 k Vrms                                                          |
| Connessione           | Terminale a vite rimovibile                                                    |
| Sezione conduttore    | 0,2 – 2,5 mm² (AWG 24 – 12)                                                    |
| Cavo schermato        | Vedere manuale "Impostazione e risoluzione dei problemi BUS RS485 semplice"    |
| Involucro conduttivo  | No                                                                             |

![](_page_9_Picture_1.jpeg)

### Caratteristiche dell'interfaccia

#### RS232

| Specifica elettrica   | EIA RS232                                                                                                    |
|-----------------------|----------------------------------------------------------------------------------------------------|
| Velocità              | 300 bit/s – 115,2 kbit/s                                                                                                    |
| Formato dei dati      | Formato dei dati 7 o 8 bit, Dispari, Parità pari o nulla, 1 o 2 bit di arresto.                                                                        |
| Protocollo            | Trasparente, ottimizzato mediante algoritmo di packing                                                                                                 |
| Ritemporizzazione     | Non applicabile                                                                                                    |
| Tipo di circuito      | SELV                                                                                                    |
| Distanza trasmissione | 15 m                                                                                                    |
| Isolamento da         | Alimentazione 3 kV<br>Ethernet 1 1,5 kVrms                                                                                                    |
| Connessione           | 9-poli sub-D maschio (DTE)                                                                                                    |
| Cavo schermato        | Non richiesto, salvo quando installato su applicazioni ferroviarie come dispositivo di segnalamento e di telecomunicazione e situato vicino ai binari* |
| Involucro conduttivo  | Isolato da tutti gli altri circuiti                                                                                                    |
| Numero di porte       | 1                                                                                                    |

#### ETHERNET

| Specifica elettrica   | IEEE std 802.3. Edizione 2000                                                                                                    |
|-----------------------|----------------------------------------------------------------------------------------------------|
| Velocità              | 10 Mbit/s o 100 Mbit/s, autonegoziato o impostato manualmente mediante interruttori DIP                                                                |
| Protocollo            | UDP, TCP, ICMP, HTTP e ARP                                                                                                    |
| Duplex                | Full o half duplex, autonegoziato o impostato manualmente mediante interruttori DIP                                                                    |
| Tipo di circuito      | TNV-1                                                                                                    |
| Distanza trasmissione | 100 m                                                                                                    |
| Isolamento da         | Alimentazione 3 k Vrms<br>RS232 1,5 k Vrms<br>RS485 1,5 k Vrms                                                                                         |
| Connessione           | RJ-45 schermato, auto MDI/MDI-X                                                                                                    |
| Cavo schermato        | Non richiesto, salvo quando installato su applicazioni ferroviarie come dispositivo di segnalamento e di telecomunicazione e situato vicino ai binari* |
| Involucro conduttivo  | Isolato da tutti gli altri circuiti                                                                                                    |

\* Per ridurre al minimo il rischio di interferenze, si raccomanda di utilizzare un cavo schermato quando il cavo è situato entro 3 metri di distanza dai binari e collegato a questa porta.

Lo schermo del cavo deve essere collegato correttamente (360°) ad un punto di messa a terra entro 1 metro da questa porta.

Questo punto di messa a terra deve avere una connessione a bassa impedenza con l'involucro conduttivo dell'armadio tecnico o impianto simile, nel quale è integrato il dispositivo. Questo involucro conduttivo deve essere collegato al sistema di messa a terra di un impianto e può essere collegato direttamente alla messa a terra di protezione.

![](_page_10_Picture_1.jpeg)

### Fissaggio/smontaggio

Questo apparecchio deve essere installato su una rotaia DIN 35 mm fissata orizzontalmente su un muro o in un armadio tecnico.

Fissaggio mediante chiusura a scatto (vedere figura).

![](_page_10_Picture_5.jpeg)

#### VENTILAZIONE

Questo apparecchio utilizza una ventilazione per convezione. Per ottimizzare la circolazione dell'aria ambiente, lasciare uno spazio libero sufficiente intorno all'apparecchio seguendo le istruzioni riportate di seguito:

Zona di spazio libero raccomandata:

- sopra/sotto: 25 mm,
- destra/sinistra: 10 mm.

È indispensabile rispettare tale spazio libero per garantire un funzionamento corretto su tutta la gamma di temperatura e di durata.

\* Rispettare lo spazio libero (Destra/Sinistra) per garantire un funzionamento corretto su tutta la gamma di temperatura.

![](_page_10_Figure_13.jpeg)

NTER\_061\_A

### SMONTAGGIO

Premere sulla graffa nera situata sopra l'apparecchio. Vedere figura.

![](_page_10_Picture_17.jpeg)

NTER\_037\_A

![](_page_11_Picture_1.jpeg)

### Connessioni

#### > RS232 (DTE)

| Pos. | Direzione | Descrizione*              |
|------|-----------|---------------------------|
| 1    | N/C       | Non collegato (DCD)       |
| 2    | Ingresso  | Riczeione Dati (RD)       |
| 3    | Uscita    | Transmissione Dati (TD)   |
| 4    | Uscita    | Data Terminal Ready (DTR) |
| 5    | -         | Massa (SG)                |
| 6    | Ingresso  | Data Set Ready (DSR)      |
| 7    | Uscita    | Request To Send (RTS)     |
| 8    | Ingresso  | Clear To Send (CTS)       |
| 9    | N/C       | Non collegato (RI)        |

\* Direzione relativa a questo dispositivo.

#### > Terminale a vite interfaccia RS485

| Pos. | Direzione       | Descrizione      |  |
|------|-----------------|------------------|--|
| 3    | Ingresso/Uscita | T- : Linea RS485 |  |
| 4    | Ingresso/Uscita | T+ : Linea RS485 |  |

#### > Terminale a vite connessione alimentazione

| Pos. | Descrizione |
|------|-------------|
| 1    | Comune      |
| 2    | +VA         |
| 3    | +VB         |
| 4    | Comune      |

L'interfaccia supporta una connessione di alimentazione ridondante. Gli ingressi positivi sono +VA e +VB, gli ingressi negativi per entrambe le alimentazioni sono COM. L'alimentazione proviene dall'ingresso con la tensione più elevata.

![](_page_11_Picture_11.jpeg)

**S1** Commutatori DIP sotto il coperchio (per dettagli, vedere pag. 15)

Indicatori LED, integrati anche nel connettore RJ-45 (per dettagli, vedere pag. 14)

Connessione Ethernet 1 RJ-45 (per dettagli, vedere pag. 13)

**S2** Commutatori DIP - Terminazione (per dettagli, vedere pag. 15)

### Connessioni

### ETHERNET

# Connessione Ethernet TX (connettore RJ-45), crossover\* automatico MDI/MDI-X.

| Contatto | Segnale | Nome            | Direzione Descrizione/Nota |
|----------|---------|-----------------|----------------------------|
| 1        | TD+     | Ingresso/Uscita | Dati ricevuti/trasmessi    |
| 2        | TD-     | Ingresso/Uscita | Dati ricevuti/trasmessi    |
| 3        | RD+     | Ingresso/Uscita | Dati ricevuti/trasmessi    |
| 4        |         |                 | NC                         |
| 5        |         |                 | NC                         |
| 6        | RD-     | Ingresso/Uscita | Dati ricevuti/trasmessi    |
| 7        |         |                 | NC                         |
| 8        |         |                 | NC                         |
| Schermo  |         |                 | Collegato HF               |

\* A seconda delle impostazioni su S1; 6, 7 e 8.

![](_page_12_Figure_6.jpeg)

Si raccomanda di utilizzare un cavo CAT 5.

È possibile usare un connettore non schermato (UTP)

o schermato (STP).

![](_page_13_Picture_1.jpeg)

### Spie luminose LED

![](_page_13_Picture_3.jpeg)

| LED                                           | Stato                     | Descrizione                                                                                                    |  |  |
|-----------------------------------------------|---------------------------|----------------------------------------------------------------------------------------------------|--|--|
| <b>PWR</b>                                    | Spento                    | Assenza di alimentazione interna                                                                                                    |  |  |
| Alimentazione                                 | Acceso                    | Alimentazione interna OK                                                                                                    |  |  |
| TD                                            | Spento                    | Nessun dato seriale trasmesso dal dispositivo, (RS232 o RS485)                                                                                    |  |  |
| Trasmissione dati                             | Acceso                    | Dati seriali trasmessi dal dispositivo, (RS232 o RS485)                                                                                           |  |  |
| RD                                            | Spento                    | Nessun dato seriale ricevuto dal dispositivo, (RS232 o RS485)                                                                                     |  |  |
| Ricezione dati                                | Acceso                    | Dati seriali ricevuti dal dispositivo, (RS232 o RS485)                                                                                            |  |  |
| RTS                                           | Spento                    | No RTS all'interfaccia RS232 o RS485 in trasmissione.                                                                                             |  |  |
| Request to send                               | Acceso                    | RTS all'interfaccia RS232 o RS485 in ricezione.                                                                                                   |  |  |
| CTS                                           | Spento                    | No CTS dall'interfaccia RS232                                                                                                    |  |  |
| Clear to send                                 | Acceso                    | CTS dall'interfaccia RS232                                                                                                    |  |  |
| COLLEGAMENTO                                  | Spento<br>Acceso<br>Flash | No collegamento Ethernet. Cavo non collegato.<br>Collegamento Ethernet corretto.<br>Dati Ethernet trasmessi o ricevuti, indicazione del traffico. |  |  |
| STAT<br>Stato                                 | Spento<br>Acceso          | Normalmente Spento<br>Sessione Telnet stabilita con il servizio di diagnosi Telnet o<br>Configurazione in corso mediante strumento Web            |  |  |
| RC                                            | Spento                    | Le impostazioni dell'interruttore DIP sono valide.                                                                                                |  |  |
| Controllo a distanza                          | Acceso                    | Uno o più interruttori DIP sono sospesi mediante la configurazione remota                                                                         |  |  |
| SPD<br>Velocità integrata in<br>RJ-45 - Verde | Acceso<br>Spento          | Ethernet 100 Mbit/s<br>Ethernet 10 Mbit/s                                                                                                    |  |  |
| DPX<br>Duplex integrato in<br>RJ-45 - Giallo  | Acceso<br>Spento          | Full duplex<br>Half duplex                                                                                                    |  |  |

### Configurazione degli interruttori DIP

### PRIMA DI EFFETTUARE LE IMPOSTAZIONI DEGLI INTERRUTTORI DIP:

![](_page_14_Figure_3.jpeg)

![](_page_14_Picture_4.jpeg)

#### > S1\*

#### Interruttore DIP

![](_page_14_Figure_7.jpeg)

8 Normalmente OFF.

![](_page_14_Figure_9.jpeg)

Normalmente OFF.

![](_page_14_Picture_11.jpeg)

12345678

12345678

Ripristina impostazioni predefinite.

Attiva configurazione IP locale

tramite interfaccia seriale.

ON 12345678 Autonegoziazione Ethernet disattivata. Crossover automatico (MDI/MDIX) disattivato. 10 Mbit/s.

![](_page_14_Picture_15.jpeg)

con autonegoziazione disattivata. Ethernet 10 Mbit/s

![](_page_14_Picture_17.jpeg)

con autonegoziazione disattivata. Autonegoziazione Ethernet Half Duplex

![](_page_14_Picture_19.jpeg)

Ethernet 100 Mbit/s

ON Ethen

Ethernet Full Duplex con autonegoziazione disattivata o non supportata.

S2

\* Le funzioni dell'interruttore DIP possono essere sospese usando lo strumento di configurazione Web. La sospensione è indicata dal LED RC.

S1, 3, 4 e 5 non usati.

Nota: Le alterazioni dell'interruttore DIP sono effettive solo dopo un'accensione. Un'impostazione configurata con un altro metodo durante il funzionamento normale può sospendere l'impostazione dell'interruttore DIP. Una situazione di sospensione è comunque indicata dal LED RC.

Autonegoziazione Ethernet attivata.

Crossover automatico attivato. 10 Mbit/s.

#### > S2

#### Sotto il pannello

![](_page_14_Picture_27.jpeg)

S1

![](_page_14_Figure_28.jpeg)

![](_page_14_Figure_29.jpeg)

L'interfaccia ETHERNET/RS232-RS485 è un adattatore seriale industriale di interfaccia Ethernet progettato per ambienti difficili.

Consente a dispositivi seriali di interfacciarsi attraverso una rete Ethernet nuova o esistente. Il dispositivo è in grado di supportare protocolli RS232 o RS485 funzionanti fino a 115,2 kbit/s. La connessione Ethernet avviene attraverso una porta standard RJ-45 con MDI/MDI-X.

### Configurazione indirizzo IP

Il convertitore può essere configurato con facilità attraverso lo strumento di configurazione Web presente; in alternativa, alcune funzioni possono essere impostate anche per mezzo degli interruttori DIP hardware posti sulla PCB. I protocolli usati per la comunicazione di rete sono UDP o TCP. Questo consente all'interfaccia di essere impostata come server o client TCP e come unità UDP.

![](_page_15_Picture_7.jpeg)

Le proprietà dell'interfaccia di rete come velocità, duplex e autonegoziazione, possono essere configurate mediante lo strumento di configurazione Web o per mezzo degli interruttori DIP hardware.

È possibile anche monitorare e sospendere le impostazioni hardware usando lo strumento Web; se questo avviene, il LED RC lo indica (Controllo a distanza). Le proprietà della porta seriale come velocità dei dati, controllo di flusso e bit di dati ecc., sono configurate mediante lo strumento di configurazione Web.

### Configurazione indirizzo IP

La terminazione e la protezione dell'interfaccia seriale RS485 possono essere effettuate solo per mezzo degli interruttori DIP.

![](_page_16_Figure_3.jpeg)

L'indirizzo IP locale del dispositivo può essere configurato usando un programma per terminali.

| New Connection - Hyper                                                         | Terminal                                |        |      |     |         |            |      |    |
|--------------------------------------------------------------------------------|-----------------------------------------|--------|------|-----|---------|------------|------|----|
| File Edit View Call Transfe                                                    | er Help                                 |        |      |     |         |            |      |    |
|                                                                                |                                         |        |      |     |         |            |      |    |
| SOCOMEC CONFIGURAT                                                             | 'ION'                                   |        |      |     |         |            |      |    |
| Firmware : 4100-90                                                             | 02                                      |        |      |     |         |            |      |    |
| Current IP configuration                                                       | ı                                       |        |      |     |         |            |      |    |
| Local IP address : 169.2<br>Gateway address : 169.<br>Subnet Mask address : 25 | 54.100.100<br>254.100.1<br>55.255.255.0 |        |      |     |         |            |      |    |
| Press <return> to select to or enter a new value.</return>                     | the value shown in brac                 | es,    |      |     |         |            |      |    |
| Local IP address [169.254                                                      | .100.100]?                              |        |      |     |         |            |      |    |
|                                                                                |                                         |        |      |     |         |            |      |    |
|                                                                                |                                         |        |      |     |         |            | <br> |    |
| Connected 0:01:33                                                              | 100 9600 8-N-1                          | SCROLL | CAPS | NUM | Capture | Print echo |      | 1. |

#### CARATTERISTICHE UNICHE

NTER\_067\_A

- Algoritmo di packing che consente all'utente di decidere come e quando i dati seriali devono essere incapsulati in un frame di dati TCP o UDP ed inviati alla rete.
- Isolamento galvanico, questa caratteristica elimina gli errori di comunicazione. Uno degli errori più comuni è causato da potenziali differenze tra equipaggiamenti intercollegati.
- Alimentazione ridondante con ampio range di ingresso.

Queste caratteristiche, insieme all'elevata immunità EMC, consentono al dispositivo di essere usato in progetti nei quali si richiede un grado elevato di affidabilità.

### Configurazione indirizzo IP

INFORMAZIONI DI DIAGNOSI

Il primo livello di informazioni di diagnosi è lo stato indicato dai LED.

| C:\WINDOWS\System32\telnet.exe                             | - 🗆 × |
|------------------------------------------------------------|-------|
| ETHERNET Socomec                                           |       |
| login: SOCOMEC                                             |       |
| Password: SOCOMEC                                          |       |
| Hello ETHERNET/RS232-RS485                                 |       |
| Welcome to SOCOMEC ETHERNET diagnostics service            |       |
| (TCP Server): Listening for TCP connection on port: [9000] | T     |
|                                                            |       |

Il servizio di diagnosi Telnet fornisce all'utente informazioni come la modalità UDP o TCP, lo stato collegato o in ascolto (TCP), ecc.

### Guida introduttiva

> Indirizzo IP

L'indirizzo IP predefinito dell'interfaccia ETHERNET è 169.254.100.100. Porta predefinita 9000 Gateway predefinito 169.254.100.1

### Guida introduttiva

#### > Configurazione indirizzo IP

L'indirizzo IP è configurabile mediante lo strumento Web e/o usando un programma per terminali.

 Se l'indirizzo è noto, collegare il dispositivo da un browser Web con l'indirizzo all'interfaccia. Se l'indirizzo non è noto, collegare l'interfaccia seriale RS232 ad un programma per terminali con le seguenti impostazioni:

Velocità dei dati: 9600 bit/s Bit di dati: 8 Bit di arresto: 1 Parità: Nulla Controllo di flusso: Nessuno Troverete di seguito una descrizione di come configurare l'indirizzo IP usando un programma per terminali.

![](_page_18_Figure_7.jpeg)

2. L'impostazione DIP S1:1 su 'On' e l'alimentazione dell'interfaccia consentirà all'indirizzo IP locale di essere configurato mediante interfaccia seriale.

Una volta collegato con il programma per terminali, è possibile cambiare l'indirizzo IP, l'indirizzo gateway e la Subnet Mask secondo l'illustrazione seguente:

Vedere anche la configurazione mediante strumento Web a pag. 21.

![](_page_18_Picture_11.jpeg)

NTER\_138\_A\_

- 3. Impostare DIP S1:1 su 'Off' e alimentare l'interfaccia.
- 4. Il dispositivo adesso è pronto per una configurazione completa mediante lo strumento Web. Il convertitore di indirizzo è un browser con l'indirizzo IP configurato.

### Guida introduttiva

#### > Username e Password per la configurazione

L'interfaccia ETHERNET/RS232-RS485 è protetta tramite username e password. Username e password sono utilizzati per collegarsi con un browser Web durante la configurazione e con Telnet per la diagnosi.

Username predefinito: SOCOMEC Password predefinita: SOCOMEC

#### > Login browser

Lo strumento Web ha due login account diversi. Il primo è l'interfaccia Guest account che consente all'utente solo di leggere le impostazioni dei dispositivi, ma che non gli dà i diritti per configurare il dispositivo in alcun modo. Questi account Username e Password sono fissi e non sono configurabili.

#### > Interfaccia ETHERNET/RS232-RS485 Guest (solo visualizzazione)

| Username: guest |   | Username: anonimo |
|-----------------|---|-------------------|
| Password: guest | 0 | Password: anonimo |

#### > Interfaccia ETHERNET/RS232-RS485 Config

Il secondo account è il convertitore Config che dà all'utente i diritti per configurare il dispositivo con nuovi valori di parametri. Questi account Username e Password possono essere configurati anche quando l'utente ha effettuato il login come convertitore Config. Username e Password predefiniti sono elencati sotto.

#### > Ripristinare le impostazioni predefinite

![](_page_19_Picture_14.jpeg)

Nota: Questo annullerà le vostre impostazioni personalizzate. Le impostazioni predefinite possono essere ripristinate usando l'interruttore DIP S1:2. Username predefinito: SOCOMEC Password predefinita: SOCOMEC

- 1. Impostare su 'On' e alimentare l'interfaccia per almeno 5 secondi.
- 2. Portare l'interruttore DIP su 'Off' e alimentare l'interfaccia.

Il prodotto contiene ora le impostazioni predefinite.

Nota: Se l'indirizzo predefinito del dispositivo è valido sulla rete collegata, è possibile accedere al dispositivo direttamente da un browser.

L'interfaccia include uno strumento di configurazione Web di facile utilizzo. Lo strumento Web è molto intuitivo e include informazioni di aiuto utili per i parametri configurabili.

|             | Connect to 16      | 9.254.100.100        |
|-------------|--------------------|----------------------|
|             | 1                  |                      |
|             |                    |                      |
|             | <u>U</u> ser name: | 🔮 SOCOMEC 💽          |
|             | <u>P</u> assword:  | •••••                |
|             |                    | Remember my password |
| INTER_016_A |                    | OK Cancel            |

Collegarsi ed effettuare il login all'interfaccia con il convertitore Config account sull'indirizzo IP predefinito e con la combinazione username e password predefinita (oppure con la vostra combinazione personalizzata se configurata) usando un browser Web standard.

Usare il Configuration Wizard per impostare tutti i parametri e poi premere il tasto "Program Unit" per

scrivere i parametri nel dispositivo o per salvare i parametri in un file.

| Socomec - Microsoft Intern                                                   | et Explorer                                                                                                    |            |
|------------------------------------------------------------------------------|----------------------------------------------------------------------------------------------------|------------|
| File Edit View Favorites To                                                  | pols Help                                                                                                    | 1          |
| 🕞 Back 👻 🌍 👻 🚺                                                               | 🖞 🏠 🔎 Search 🗙 Favorites 📢 Media 🄣 🎓 😓 📄                                                                                                    |            |
| Address 🛃 http://169.254.100.10                                              | 0/                                                                                                    | Go Links » |
| Industrial Switching & Protection S                                          | Systems                                                                                                    |            |
| Home<br><u>Welcome</u>                                                       | Welcome                                                                                                    |            |
| Configure<br>Mode<br>Network<br>Serial                                       | This is where the unit can be configured, the status of the unit can be<br>displayed and an update of the firmware can be done. Using this tool may<br>decrease the units throughput of data for the moment the tool is used.<br>A description for each item in the menu beside are in the list below. |            |
| Packing Algorithm<br>Username/Password<br>Dip Switches<br>View configuration | ConfigureMode- Set the unit in TCP or UDP modeNetwork- Network interface settingsSerial- Serial interface settings                                                                                                    |            |
| Status<br>Interface status                                                   | Packing Algorithm- Packing Algorithm settingsUsername/Password- Set User and Password for the unitDip switches- Dip switch settingsView Configuration- Load/Save and write configuration                                                                                                    |            |
|                                                                              | Configuration Wizard Read Configuration                                                                                                    |            |

### Configurazione mediante strumento Web

#### DIAGNOSI ATTRAVERSO TELNET

L'interfaccia fornisce all'utente informazioni di diagnosi attraverso una connessione Telnet sulla porta 23.

Le informazioni presentate all'utente sono:

- Modalità operativa (UDP, TCP-server o client)
- Stato operativo (In ascolto per la connessione (TCP server), Collegato all'host (TCP server o client), Tentativo di collegamento in corso (TCP client))
- Il LED di 'stato' sul prodotto si accenderà durante la sessione Telnet.

Di seguito viene riportata una descrizione di come avviare una sessione Windows Telnet ed ottenere informazioni di diagnosi dal convertitore.

- 1. Avvia una sessione Telnet.
- Collegarsi all'interfaccia digitando 'o 169.254.100.100' o l'indirizzo IP configurato dell'interfaccia.
- 3. Effettuare il login utilizzando username e password predefiniti (oppure le vostre impostazioni personalizzate, se configurate).

![](_page_21_Picture_13.jpeg)

![](_page_21_Picture_14.jpeg)

#### MODALITÀ DI APPLICAZIONE

Il prodotto può essere impostato per essere usato in una delle tre diverse modalità di applicazione:

- TCP Server
- TCP Client
- UDP

#### BREVE DESCRIZIONE DI TCP E UDP

#### > User Datagram Protocol (UDP)

Il protocollo UDP fornisce una connessione senza servizio di datagramma. Questo significa che l'arrivo di datagrammi o di pacchetti di dati non è controllato e che l'affidabilità della comunicazione dipende dal protocollo di livello dell'applicazione. Per questo motivo, il protocollo UDP è un metodo di comunicazione più semplice rispetto al metodo TCP. I dati sono inviati e

#### > Transmission Control Protocol (TCP)

Il protocollo TCP è una connessione orientata sul servizio di consegna dei dati. Connessione orientata significa che una connessione deve essere stabilita prima che gli host possano scambiarsi dei dati. Viene utilizzato un riscontro per verificare che i dati siano stati ricevuti dall'altro host. Per i segmenti di dati inviati, l'host ricevente deve inviare un riscontro (ACK). Se un ACK non viene ricevuto, i dati vengono ritrasmessi. Il controllo di flusso tra gli host è gestito mediante protocollo TCP.

#### > Modalità TCP Server

Questa modalità rende possibile accettare tentativi di connessioni TCP in entrata con l'interfaccia da un TCP client, ad es. un'interfaccia in modalità TCP client.

#### > Modalità TCP Client

Questa modalità rende possibile stabilire una connessione TCP verso un server TCP remoto, ad es. un prodotto in modalità TCP server. Il segnale DSR in arrivo

#### > Modalità UDP

L'UDP è una connessione senza protocollo che invia datagrammi, il traffico di dati è quindi inferiore rispetto al TCP e nessun pacchetto di riscontro sarà inviato tra i dispositivi durante la comunicazione. ricevuti senza alcuna connessione stabilita, pertanto il trasferimento di dati è più efficiente e spesso più rapido. Il protocollo UDP viene usato pertanto in applicazioni che richiedono un utilizzo efficiente della banda larga e che hanno inoltre un protocollo di livello superiore per gestire i dati persi.

Per quantità superiori di dati che devono essere divisi tra pacchetti, TCP fornisce un metodo per riunire in modo affidabile i dati secondo l'ordine corretto. Vista la necessità di stabilire una connessione e di dare un riscontro delle trasmissioni, il protocollo TCP impiega più tempo per trasmettere i dati rispetto all'UDP e usa una banda larga maggiore.

Quando viene fornita, l'interfaccia è in modalità TCP server.

Altri esempi di TCP client: Telnet client che stabilisce una connessione TCP grezza, un software di ridirezionamento porta COM in ambiente PC Windows.

o un'attivazione del dispositivo farà attivare l'interfaccia per effettuare un tentativo di connessione con il server specificato, a seconda della configurazione.

Usando l'UDP si consentirà al convertitore di inviare e di ascoltare messaggi broadcast e multicast.

### Configurazione mediante strumento Web

### ALGORITMO DI PACKING

Quando i dati arrivano alla porta seriale dell'interfaccia, uno o più criteri devono essere soddisfatti per attivare il convertitore ad incapsulare i dati seriali ricevuti in un frame ed inviarli sulla rete.

Questi criteri sono impostati usando diversi parametri, ad es. "l'algoritmo di packing". Le impostazioni predefinite sono selezionate in modo da essere compatibili con la maggior parte delle applicazioni, ma possono essere ottimizzate in base all'applicazione specifica del cliente. Una descrizione dettagliata può essere ricevuta dallo strumento di configurazione Web. Collegamento all'interfaccia ETHERNET/RS232-RS485 guida sul CD:

Cliccare qui (\Software\interface ETHERNET /RS232-RS485Webtool\ files\helpfiles\packing\_help.html).

![](_page_23_Figure_8.jpeg)

#### IMPOSTAZIONI AVANZATE

Le impostazioni avanzate configurano il dispositivo per requisiti di applicazioni speciali o speciali funzioni di interfaccia. Queste impostazioni sono disattivate di default.

Una descrizione dettagliata può essere ricevuta dallo

strumento di configurazione Web. Collegamento all'interfaccia ETHERNET/RS232-RS485 guida sul CD: Cliccare qui (\Software\interface ETHERNET /RS232-RS485Webtool\files\helpfiles\advanced\_help.html).

#### CONFIGURAZIONE CLIENT GATEWAY

![](_page_24_Picture_4.jpeg)

![](_page_24_Picture_5.jpeg)

### Configurazione mediante strumento Web

### CONFIGURAZIONE CLIENT GATEWAY

|            | 🔁 Socomec - Microsoft Interne                                                                  | t Explorer                                                                                                    | _      | a 🗙   |
|------------|------------------------------------------------------------------------------------------------|----------------------------------------------------------------------------------------------------|--------|-------|
|            | Fichier Edition Affichage Favor                                                                | is Outls ?                                                                                                    |        |       |
|            | 🕒 Précédente 🝷 🕥 🕤 💌                                                                           | 😰 🏠 📩 Favoris 🥝 🖃 🎯 - 🛬                                                                                                    |        |       |
|            | Adresse Adresse Adresse Adresse                                                                |                                                                                                    | 💌 🛃 ОК | Links |
|            | Systèmes de Coupure et de Protectio                                                            | a contraction of the second second seco |        |       |
|            | Home<br>Welcome                                                                                | Network ( Back Next-> ? Done  Application                                                                                                    |        |       |
|            | Configure<br>Mode<br>Advanced Settings<br>Serial                                               | Select the type of application.                                                                                                    |        |       |
| ۲.         | Network<br>Serial to Network mapping<br>Packing Algorithm<br>Username/Password<br>DIP-switches | <ul> <li>Point-to-Point/Broadcast</li> <li>One-to-Many</li> <li>IGMP Multicast</li> </ul>                                                                                                    |        |       |
| INTER_077  | View configuration                                                                             |                                                                                                    |        |       |
|            | Socomec - Microsoft Interne                                                                    | t Explorer                                                                                                    |        | a X   |
|            | Fichier Edition Affichage Favor                                                                | is Outlis ?                                                                                                    |        |       |
|            | 🔇 Précédente 🝷 🕥 🕤 📘                                                                           | 😰 🏠 📩 Favoris 🥝 🖃 🎯 - 🌺                                                                                                    |        |       |
|            | Adresse 🙆 http://172.23.17.207/                                                                |                                                                                                    | 💌 ラ ок | Links |
|            | Systèmes de Coupure et de Protectio                                                            |                                                                                                    |        |       |
|            | Home<br>Welcome                                                                                | Advanced (-Back Next-> ? Done<br>Settings                                                                                                    |        |       |
|            | Configure<br>Mode<br>Advanced Settings<br>Serial                                               | Function modes are specific functions used to customize the EDW-100 for individual system requirements.                                                                                                    |        |       |
|            | <u>Network</u><br>Serial to Network mapping<br>Packing Algorithm                               | Function Mode                                                                                                    |        |       |
|            | Username/Password                                                                              | Latest Calling Mantenere i valori predefiniti                                                                                                    |        |       |
| <          |                                                                                                | RTS Control RTS Time: 2                                                                                                    |        |       |
| INTER_078_ | View configuration                                                                             | Break Signaling Break Time: 2                                                                                                    |        |       |

### CONFIGURAZIONE CLIENT GATEWAY

| Socomec - Microsoft Internet                                               | et Explorer                                                                      |                                                            | - 7 🛛                                                         |
|----------------------------------------------------------------------------|----------------------------------------------------------------------------------|------------------------------------------------------------|---------------------------------------------------------------|
| Fichier Edition Affichage Favo                                             | oris Outils ?                                                                    |                                                            |                                                               |
| 🕞 Précédente 🝷 🛞 🕤 💌                                                       | 📔 🚮 🬟 Favoris 🚱 🖃 🎑                                                              |                                                            |                                                               |
| Adresse 🕘 http://172.23.17.207/                                            |                                                                                  |                                                            | Sok Links                                                     |
| Systèmes de Coupure et de Protect                                          | on                                                                               | - 11811111111                                              |                                                               |
| Home<br>Welcome                                                            | Serial (~Bac                                                                     | ck Next-> ? Done                                           |                                                               |
| Configure                                                                  | The serial interface can be configured below.                                    | I with the parameters                                      |                                                               |
| <u>Mode</u><br><u>Advanced Settings</u><br><u>Serial</u><br><u>Network</u> | Serial Information                                                               |                                                            |                                                               |
| Serial to Network mapping<br>Packing Algorithm                             | Interface: RS-232                                                                | Definita in RS232 per client gateway                       |                                                               |
| Username/Password<br>DIP-switches                                          | Data Rate: 9600 bit/s 💌                                                          |                                                            |                                                               |
| View configuration                                                         | Data Bits: 8 bits 🛩                                                              | Definiti in conformità con le configurazioni               |                                                               |
|                                                                            | Parity: None 😪                                                                   | dei prodotti (Diris, Countis)                              |                                                               |
|                                                                            | Stop Bits: 1 bit 💌                                                               |                                                            |                                                               |
| Type<br>FTHERNET ( RS232-RS485                                             | Flow Control: None 💌                                                             |                                                            |                                                               |
|                                                                            |                                                                                  |                                                            |                                                               |
| Second discord laters                                                      | at Explarat                                                                      |                                                            |                                                               |
| Fichier Edition Affichage Favo                                             | ris Outils ?                                                                     |                                                            |                                                               |
| 🙆 Précédente 👻 🍙 - 🙀                                                       | 🔄 🔥 🔶 Favoris 🥝 🗔 📿                                                              | <u>_</u>                                                   |                                                               |
| Adresse Abttp://172.23.17.207/                                             |                                                                                  |                                                            |                                                               |
|                                                                            | -                                                                                | THE R. LEWIS CO., LANSING MICH.                            |                                                               |
| Systèmes de Coupure et de Protect                                          | on                                                                               | 55755                                                      |                                                               |
| Home                                                                       | Network (-Bac                                                                    | ck Next-> ? Done                                           |                                                               |
| Welcome                                                                    | Address                                                                          |                                                            |                                                               |
| Configure                                                                  | This page defines the address on the                                             | - notwork interface                                        |                                                               |
| Advanced Settings                                                          | Local IP Address, Subnet Mask and D                                              | recoord internace.                                         |                                                               |
| <u>Serial</u><br>Network                                                   | critical for communicating with the uni<br>addresses are correct before saving t | it, so be sure the<br>them.                                |                                                               |
| Serial to Network mapping                                                  |                                                                                  | Indirizzo<br>Vedere con il vostro ufficio IT. 172.23.17.20 | <ul> <li>Client Gateway</li> <li>7 (per l'esempio)</li> </ul> |
| Username/Password                                                          | Address Information                                                              |                                                            | <u></u>                                                       |
| DIP-switches                                                               |                                                                                  |                                                            |                                                               |

| Da definire in funzione degli altri indirizzi di gateway | 172.23.17.207 | Local IP Address: | View configuration      |
|----------------------------------------------------------|---------------|-------------------|-------------------------|
| Vedere con il vostro ufficio IT.                         | 255.255.0.0   | Subpot Mack:      | <u>Herr comparation</u> |
| Indirizzo Gateway se l'IP di rete è cambiato             | 200.200.00    | Subhet Mask,      |                         |
|                                                          | 0.0.0.0       | Default Gateway:  |                         |

### Configurazione mediante strumento Web

### CONFIGURAZIONE CLIENT GATEWAY

| Socomec - Microsoft Intern                                                          | t Explorer 🗧 🗗 🔪                                                                               |
|-------------------------------------------------------------------------------------|------------------------------------------------------------------------------------------------|
| Fichier Edition Affichage Favo                                                      | ris Outils ?                                                                                   |
| 🕞 Précédente 👻 🌍 - 💌                                                                | 🖹 🏠 🜟 Favoris 🚱 🖃 🎯 - 😓                                                                        |
| Adresse 🙆 http://172.23.17.207/                                                     | S S OK Link                                                                                    |
| Systèmes de Coupure et de Protect                                                   |                                                                                                |
| Home<br>Welcome                                                                     | Serial (-Back Next-> ? Done                                                                    |
| Configure<br>Mode                                                                   | mapping                                                                                        |
| <u>Advanced Settings</u><br><u>Serial</u><br>Network                                | This page defines the connection between the network interface and the serial channel.         |
| Serial to Network mapping<br>Packing Algorithm<br>Username/Password<br>DIP-switches | Mapping to serial channel Porta Gateway (client o server). Sempre 502 per un protocollo Modbus |
| View configuration                                                                  | Local Port 1: 502 • Inserire gli indirizzi dei server gateway                                  |
| Туре                                                                                | Vedere con il vostro utilcio 11, 172.23.17.208 & 172.23.17.208<br>172.23.17.209:502<br>Edit    |

![](_page_27_Picture_6.jpeg)

#### CONFIGURAZIONE CLIENT GATEWAY

#### > Client Gateway

NTFR

| 🛎 Socomec - Microsoft Intern                   | et Explorer                                                                                                    | _        | đΧ  |
|------------------------------------------------|----------------------------------------------------------------------------------------------------|----------|-----|
| Fichier Edition Affichage Favo                 | oris Outils ?                                                                                                    | and le 1 |     |
| 🕞 Précédente 🝷 🕥 - 💌                           | 🖻 😚 📌 Favoris 🤣 🖃 🔗 - 漫                                                                                                    |          |     |
| Adresse 🙆 http://172.23.17.207/                |                                                                                                    | 💌 🛃 ок   | Lin |
| *.rocome                                       | - Contraction of the second second seco |          |     |
| Systèmes de Coupure et de Protect              |                                                                                                    |          |     |
| Home                                           | Password (-Back Next-> ? Done                                                                                                    |          |     |
| <u>Welcome</u>                                 |                                                                                                    |          |     |
| Configure                                      | The Username and Password settings are used for Web tool<br>and Telnet login.                                                                                                    |          |     |
| Mode                                           |                                                                                                    |          |     |
| Advanced Settings<br>Serial                    | Access Information                                                                                                    |          |     |
| Network                                        |                                                                                                    |          |     |
| Serial to Network mapping<br>Packing Algorithm | Username: SOCOMEC                                                                                                    |          |     |
| Username/Password                              | Password: SOCOMEC                                                                                                    |          |     |
| <u>DIP-switches</u>                            |                                                                                                    |          |     |
| View configuration                             |                                                                                                    |          |     |
|                                                |                                                                                                    |          |     |

![](_page_28_Picture_5.jpeg)

### Configurazione mediante strumento Web

### CONFIGURAZIONE CLIENT GATEWAY

| ichici culuun Antichaye Favol  |                                                                                                    |                            |                                                    |
|--------------------------------|----------------------------------------------------------------------------------------------------|----------------------------|----------------------------------------------------|
| 子 Précédente 🝷 🕥 🕤 🛃           | 🗟 🏠 📌 Favoris 🧭                                                                                                    | 🖬 🔗 · 🍓                    |                                                    |
| dresse 🕘 http://172.23.17.207/ |                                                                                                    |                            | 💌 ラ ок 🛛 Г                                         |
|                                |                                                                                                    | 111                        |                                                    |
|                                | Configure                                                                                                    | <- Back                    | ? Program Unit Consente di convalidare i parametri |
| Home                           | Unit                                                                                                    |                            | Consente di salvare la                             |
| Welcome                        | Unit                                                                                                    |                            | configurazione dei parametri in un file            |
|                                |                                                                                                    |                            | Save File                                          |
| Configure                      | These settings are not app                                                                                                    | lied in the unit until the |                                                    |
| Mode                           | Program Unit button is pres                                                                                                    | sea.                       |                                                    |
| Advanced Settings              |                                                                                                    |                            | Concepto di vicciotineve la                        |
| <u>Serial</u>                  | Mode                                                                                                    |                            | Consente di ripristinare la                        |
| <u>Network</u>                 | Application Mode:                                                                                                    | UDP                        | configurazione dei parametri da un file            |
| Serial to Network mapping      | Advanced Settings                                                                                                    |                            |                                                    |
| Packing Algorithm              | Function Mode:                                                                                                    | None                       |                                                    |
| <u>Username/Password</u>       | Network                                                                                                    |                            |                                                    |
| DIP-switches                   | Local IP address:                                                                                                    | 172.23.17.207:502          |                                                    |
|                                | Subnet Mask:                                                                                                    | 255.255.0.0                |                                                    |
| <u>view configuration</u>      | Default Gateway:                                                                                                    | 0.0.0.0                    |                                                    |
|                                | Remote IP address:                                                                                                    | 0.0.0.0:9000               |                                                    |
|                                | Second Remote IP:                                                                                                    | 0.0.0.0:9000               |                                                    |
|                                | Remote IP List:                                                                                                    | 172 23 17 208.502          |                                                    |
|                                |                                                                                                    | 172.23.17.209:502          |                                                    |
|                                | Multicast address:                                                                                                    | 0000                       |                                                    |
| Art no.                        | Serial                                                                                                    |                            |                                                    |
| 4899 0300                      | Interface:                                                                                                    | RS-232                     |                                                    |
| Firmware                       | Data rate:                                                                                                    | 9600 bits/s                |                                                    |
| 4100-9003<br>WebTeel Version   | Data bits:                                                                                                    | 8 bits                     |                                                    |
| 1.02                           | Parity:                                                                                                    | None                       |                                                    |
|                                | Stop bits:                                                                                                    | 1 bit                      |                                                    |
|                                | Flow control:                                                                                                    | None                       |                                                    |
|                                | Packing Algoritm                                                                                                    |                            |                                                    |
| li na li s                     | End of Frame Char:                                                                                                    | 256                        |                                                    |
|                                | A CONTRACTOR OF A CONTRACTOR OF A CONTRACTOR O | 121-0158/1                 |                                                    |

### CONFIGURAZIONE SERVER GATEWAY

| 🗿 Socomec - Microsoft Interne                  | et Explorer                                                                                        |                                                                                                    |                                |    | ı 🗙      |
|------------------------------------------------|----------------------------------------------------------------------------------------------------|----------------------------------------------------------------------------------------------------|--------------------------------|----|----------|
| Fichier Edition Affichage Favo                 | ris Outils ?                                                                                       |                                                                                                    |                                |    | <b>A</b> |
| 🕞 Précédente 👻 🕥 🔹 💌                           | 📓 🏠 📩 Favoris 🧐 🖬                                                                                  | A                                                                                                    |                                |    |          |
| Adresse 🙆 http://172.23.17.208                 |                                                                                                    |                                                                                                    | × 2                            | ОК | Links    |
| Systèmes de Coupure et de Protection           | on                                                                                                 | 56412                                                                                                    |                                |    |          |
| Home                                           | Welcome                                                                                            | ?                                                                                                    |                                |    | ^        |
| Welcome                                        | This Web tool is used for a qu<br>Each configuration topic can b<br>will guide you through the cor | ick and easy setup of the interface ETHERNET /<br>e setup section by section or a Configuration W<br>Ifiguration.                                                         | RS232-RS485.<br>izard          |    |          |
| Mode<br>Advanced Settings                      | An detailed description of all p<br>on each page.                                                  | arameters can be seen using the HELP button                                                                                                    |                                |    |          |
| Serial<br>Network<br>Serial to Network manning | To refresh the parameters dis<br>Configuration" button or press                                    | played on each page press the "Read<br>s the F5 key.                                                                                                    |                                |    |          |
| Packing Algorithm                              | Please note while using the W                                                                      | /eb tool the throughput of data may decrease.                                                                                                    |                                |    |          |
| DIP-switches                                   | A description for each item in t                                                                   | the menu beside are in the list below.                                                                                                    |                                |    |          |
| View configuration                             | Configure                                                                                          |                                                                                                    |                                |    |          |
|                                                | Mode<br>Advanced Settings<br>Serial<br>Network Address                                             | - Set the unit in UDP, TCP server or TCP clie<br>- Set the unit in a specific function mode<br>- Serial interface settings<br>- Address settings of the network interface | nt mode                        |    |          |
| Type<br>ETHERNET / RS232-RS485                 | Serial to network mappi<br>Packing Algorithm                                                       | ng - Mapping serial to network settings<br>- Packing Algorithm settings                                                                                                   |                                |    |          |
| 4899 0300                                      | Username/Password<br>Din Switches                                                                  | - Username and Password for the units log<br>- Din Switch settings                                                                                                    | 'n                             |    |          |
| 4100-9003<br>WebTool Version                   |                                                                                                    |                                                                                                    |                                |    |          |
| 1.02                                           | view conliguration                                                                                 | - Luau/save or write configuration                                                                                                    | Comincia qua la configurazione |    |          |
| <                                              | Configuration Wizard                                                                               | d • Read Configuration                                                                                                    |                                |    |          |
| So A Terminé                                   |                                                                                                    |                                                                                                    | 🚺 Local intran                 | at | ~        |
|                                                |                                                                                                    |                                                                                                    | S Local intra                  | 61 |          |
| 🗿 Socomec - Microsoft Interne                  | et Explorer                                                                                        |                                                                                                    |                                |    | ۱×       |
| Fichier Edition Affichage Favo                 | ris Outils ?                                                                                       |                                                                                                    |                                |    | <b>A</b> |
| G Précédente 👻 🕥 🐁 💌                           | 📓 🏠 📩 Favoris 🧐 🗖                                                                                  |                                                                                                    |                                |    |          |
| Adresse 🙆 http://172.23.17.208                 |                                                                                                    |                                                                                                    | <b>X</b>                       | ОК | Links    |
| Systèmes de Coupure et de Protection           | on                                                                                                 | 14311                                                                                                    |                                |    |          |
| Home<br>Welcome                                | Mode                                                                                               | <-Back Next→ ? Done                                                                                                    |                                |    |          |
| Configure                                      | Application mode sets the IP p<br>The options are for UDP or to<br>client                          | protocol to be used by the unit.<br>act as a TCP server or TCP                                                                                                    |                                |    |          |
| Advanced Settings                              | onone:                                                                                             |                                                                                                    |                                |    |          |
| <u>Serial</u><br>Network                       | Application Mode                                                                                   |                                                                                                    |                                |    |          |
| Serial to Network mapping                      |                                                                                                    | -                                                                                                    |                                |    |          |
| Username/Password                              | Mode: UDP                                                                                          |                                                                                                    |                                |    |          |
| S DIP-switches                                 | prot                                                                                               | ocollo.                                                                                                    |                                |    |          |
| View configuration                             | Laso                                                                                               | ciare UDP                                                                                                    |                                |    |          |

### Configurazione mediante strumento Web

#### CONFIGURAZIONE SERVER GATEWAY

Settings

**Function Mode** 

📃 Latest Calling

RTS Control

Function modes are specific functions used to customize the EDW-100 for individual system requirements.

Break Signaling Break Time: 2

#### > Server Gateway n. 1

| 🗿 Socomec - Microsoft Inter                                                                                                    | rnet Explorer                                                                                                    | - 7                 |
|----------------------------------------------------------------------------------------------------|----------------------------------------------------------------------------------------------------|---------------------|
| Fichier Edition Affichage Fa                                                                                                    | avoris Outils ?                                                                                                    |                     |
| G Précédente 🔹 🌍 -                                                                                                    | 🖹 🖻 🏠 📩 Favoris 🥝 🖃 🍛 😓                                                                                                    |                     |
| Adresse 🗃 http://172.23.17.208                                                                                                    |                                                                                                    | Solution Statements |
| Systèmes de Coupure et de Prote                                                                                                    |                                                                                                    |                     |
| Home<br>Welcome<br>Configure<br>Mode<br>Advanced Settings<br>Serial<br>Network<br>Serial to Network mapping<br>Packing Algorithm<br>Username/Password<br>DIP-switches<br>View configuration | <ul> <li>Network<br/>Application</li> <li>Select the type of application.</li> <li>Point-to-Point/Broadcast .</li> <li>Configurazione in un server gateway</li> <li>One-to-Many</li> <li>IGMP Multicast</li> </ul> |                     |
| Socomec - Microsoft Inter<br>Fichier Edition Affichage Fa<br>Précédente •                                                                                                    | avoris Outils ?                                                                                                    |                     |
| Adresse 🙆 http://172.23.17.208                                                                                                    |                                                                                                    | 💽 🄁 OK 🛛 Links      |
| Systèmes de Coupure et de Prote                                                                                                    | action                                                                                                    |                     |
| Home                                                                                                    | Advanced (-Back Next-> ? Done                                                                                                    |                     |

2

RTS Time:

![](_page_31_Picture_6.jpeg)

<u>Welcome</u>

<u>Mode</u>

<u>Serial</u> <u>Network</u>

Configure

DIP-switches

View configuration

Advanced Settings

Serial to Network mapping Packing Algorithm Username/Password

Mantenere i valori predefiniti

### CONFIGURAZIONE SERVER GATEWAY

| Socomec - Microsoft Interne                                                         | :t Explorer                                                                                                    | PB                                                                                                    |
|-------------------------------------------------------------------------------------|----------------------------------------------------------------------------------------------------|----------------------------------------------------------------------------------------------------|
| Fichier Edition Affichage Favor                                                     | ris Outils ?                                                                                                    | A.                                                                                                    |
| 🔇 Précédente 🝷 🕥 🕤 😫                                                                | 😰 🏠 👷 Favoris 🚱 🖃 🎯 - 🦓                                                                                                    |                                                                                                    |
| Adresse 🙆 http://172.23.17.208                                                      |                                                                                                    | Social Stress Stress St |
| Systèmes de Coupure et de Protection                                                |                                                                                                    |                                                                                                    |
| Home<br>Welcome                                                                     | Serial (*Back Next-> ? Done                                                                                                    |                                                                                                    |
| Configure<br>Mode                                                                   | The serial interface can be configured with the parameters below.                                                                                                    |                                                                                                    |
| Advanced Settings<br>Serial<br>Network                                              | Serial Information                                                                                                    |                                                                                                    |
| Serial to Network mapping<br>Packing Algorithm<br>Username/Password                 | Interface: RS-422/485 2-wire Definita in RS485 per client gateway                                                                                                    |                                                                                                    |
| DIP-switches                                                                        | Data Rate: 9600 bit/s Y                                                                                                    |                                                                                                    |
| view configuration                                                                  | Parity: None                                                                                                    |                                                                                                    |
| V_000                                                                               | Stop Bits: 1 bit 💌                                                                                                    |                                                                                                    |
| Type<br>ETHERNET / RS232-RS485                                                      | Flow Control: None                                                                                                    |                                                                                                    |
| Socomec - Microsoft Interne<br>Fichier Edition Affichage Favor                      | et Explorer<br>ris Outils ?<br>Image: Contract of the second second secon |                                                                                                    |
| Adresse Chittp://1/2.23.17.208                                                      |                                                                                                    |                                                                                                    |
| Home<br>Welcome                                                                     | Network                                                                                                    |                                                                                                    |
| Configure<br>Mode                                                                   | This page defines the address on the network interface.                                                                                                    |                                                                                                    |
| Advanced Settings<br>Serial<br>Network                                              | Local IP Address, Subnet Mask and Default Gateway are<br>critical for communicating with the unit, so be sure the<br>addresses are correct before saving them.                                                                                                    | rizzo Server gateway                                                                                                    |
| Serial to Network mapping<br>Packing Algorithm<br>Username/Password<br>DIP-switches | Vedere con il vostro ufficio IT, 172.23.           Address Information                                                                                                    | 17.208 (per l'esempio)                                                                                                    |
| View configuration                                                                  | Local IP Address: 172.23.17.208 Da definire in funzione degli a<br>Vedere                                                                                                    | ltri indirizzi di gateway<br>con il vostro ufficio IT.                                                                                                    |
| 4_060                                                                               | Subnet Mask: 255.255.0.0 Indirizzo Gateway se                                                                                                    | l'IP di rete è cambiato                                                                                                    |
|                                                                                     | Default Gateway: 0.0.0.0                                                                                                    |                                                                                                    |

### Configurazione mediante strumento Web

#### CONFIGURAZIONE SERVER GATEWAY

#### > Server Gateway n. 1

| 🗿 Socomec - Microsoft Interne                                                                               | et Explorer                                                                                                    | - 7 🛛                               |
|----------------------------------------------------------------------------------------------------|----------------------------------------------------------------------------------------------------|-------------------------------------|
| Fichier Edition Affichage Favor                                                                             | oris Outils ?                                                                                                    | - 🥂                                 |
| 🕒 Précédente 🝷 🛞 - 💌                                                                                        | 🖹 🙆 🏠 🌟 Favoris 🤣 🖃 🖉 + 漫                                                                                                    |                                     |
| Adresse 🕘 http://172.23.17.208                                                                              |                                                                                                    | 🖌 🔁 OK 🛛 Links                      |
| Systèmes de Coupure et de Protection                                                                        |                                                                                                    |                                     |
| Home<br>Welcome<br>Configure<br>Mode<br>Advanced Settings<br>Serial<br>Network<br>Serial to Network mapping | Serial (-Back Next-> ? Done<br>to network<br>mapping<br>This page defines the connection between the network<br>interface and the serial channel.                                                           |                                     |
| Packing Algorithm<br>Username/Password<br>DIP-switches<br>View configuration                                | Mapping to serial channel       Porta Gateway (client o server). Sempre 502 per un protoc         Local Port 1:       502         Remote IP Address 1:       172.23.17.207         Remote Port 1:       502 | <u>ent gateway.</u><br>72.23.17.207 |

![](_page_33_Picture_6.jpeg)

NTER\_092\_A

### CONFIGURAZIONE SERVER GATEWAY

|             | Socome - Microsoft Internet Explorer  Ficher Editon Affichage Favors Outs ?  Precidence - Out - Reverse Outs ?  Advesse Internet Explorer  Home Walcome  Password - Back Next>?  Done  Password - Back Next>?  Done  The Username and Password settings are used for Web tool and Telnet login.  Access Information Username: SOCOMEC Inserire username e password desiderati Username: SOCOMEC Password: SOCOMEC Password: SOCOMEC Passw |                                                                                                    |        | 5) 🔼  |
|-------------|----------------------------------------------------------------------------------------------------|----------------------------------------------------------------------------------------------------|--------|-------|
|             | Socomec       Alicrosoft Internet Explorer         Fibre       Edon       Affedage       Fevore       Outle 2         Proceedence       Proceedence       Proceedence       Proceedence       Proceedence         Advanced       Bittip://172.23.17.280       Password       Centry       Done         Made       Advanced       Seconde       Password       Centry       Done         Made       Advanced       Seconde       Seconde       The Username and Password settings are used for Web tool         Advanced       Seconde       Seconde       Access       Information         Matwork       Seconde       Matwork       Access       Inserire username e password desiderati         Paskina Alonation       Username:       Soconde       Inserire username e password desiderati         Paskina Alonation       Username:       Soconde       Inserire username e password desiderati         Paskina Alonation       Username:       Soconde       Inserire username e password desiderati         View configures       Inserire username e password       Soconde       Inserire username e password         View configures       Inserire       Inserire       Inserire       Inserire         View configuration       Inserire       Inserire       Inserire                                                                                                    |                                                                                                    |        | 1     |
|             | 🔇 Précédente 🝷 🕥 - 💌                                                                                                    | 🖹 🏠 📩 Favoris 🚱 🖃 🎯 - 😓                                                                                                    |        |       |
|             | Adresse 🙆 http://172.23.17.208                                                                                                    |                                                                                                    | 💌 🄁 ок | Links |
|             | Systèmes de Coupure et de Protectio                                                                                                    |                                                                                                    |        |       |
| INTER_094_A | Home<br>Welcome<br>Configure<br>Mode<br>Advanced Settings<br>Serial<br>Network<br>Serial to Network mapping<br>Packing Algorithm<br>Username/Password<br>DIP-switches<br>View configuration                                                                                                    | Comparison       Comparison         Comparison       Access Information         Username:       SOCOMEC         Password:       SOCOMEC                                                                                                    |        |       |
|             | Socomec - Microsoft Interne<br>Fichier Edition Affichage Favor                                                                                                    | t Explorer<br>is Outils ?                                                                                                    |        | 7) 🔀  |
|             | C Précédente •                                                                                                    | E G Travoris C E                                                                                                    |        |       |
|             | Adresse 🔄 http://172.23.17.208                                                                                                    |                                                                                                    | ど 🄁 ОК | Links |
|             | Systèmes de Coupure et de Protection                                                                                                    |                                                                                                    |        |       |
|             | Home<br>Welcome                                                                                                    | DIP-switches (-Back Next-) ? Done                                                                                                    |        | ^     |
|             | Configure<br>Mode<br>Advanced Settings<br>Serial<br>Network<br>Serial to Network mapping<br>Packing Algorithm<br>Username/Password<br>DIP-switches<br>View configuration                                                                                                    | The picture of the DIP-switches shows the actual position of<br>the hardware DIP-switches inside the interface ETHERNET / RS232-RS485<br>The hardware DIP-switch values can be remotely overridden using<br>this Web tool.<br>When the Web tool has been used to override the hardware<br>DIP-switches the RC LED on the converter will be illuminated.<br>To override the hardware DIP-switches press "Override DIP-<br>switches" and set the overriding values.<br>To disable the software overrides and use the hardware DIP-<br>switches values press "DO NOT Override DIP-switches".<br>Important! When remotely overriding the hardware DIP-<br>switch settings, ensure that the interface can establish an<br>Ethernet link after reboot. Otherwise the unit will not be<br>remotely configurable and a Factory Reset must be made. |        |       |
| INTER_095_A | <b>Type</b><br>ETHERNET / R\$232-R\$485<br><b>Art. no.</b><br>4899 0300<br><b>Firmware</b><br>4100-9003<br><b>WebTool Version</b><br>1.02                                                                                                    | Hardware DIP-switches          Mantenere i valori predefiniti         12345878         Override DIP-switches                                                                                                    |        |       |

### Configurazione mediante strumento Web

### CONFIGURAZIONE SERVER GATEWAY

| ichier Edición Arrichage Favor                               | is Outlis r                                               |                                                        |                                                                                                    |
|--------------------------------------------------------------|-----------------------------------------------------------|--------------------------------------------------------|----------------------------------------------------------------------------------------------------|
| 子 Précédente 🔹 🕥 🕤 💌                                         | 🗟 🏠 📩 Favoris 🧭                                           | 🖬 🔗 · 🍓                                                |                                                                                                    |
| iresse 🕘 http://172.23.17.208                                |                                                           |                                                        | 💌 🋃 ок                                                                                                    |
| Systèmes de Coupure et de Protectio                          |                                                           | - 141                                                  |                                                                                                    |
| Home<br>Welcome                                              | Configure<br>Unit                                         | <- Back                                                | Program Unit Consente di convalidare i parametri Consente di salvare la configu- razione dei parametri in un file |
| Configure<br>Mode<br>Advanced Settings                       | These settings are not app<br>Program Unit button is pres | lied in the unit until the<br>sed.                     | Load File  Consente di ripristinare la configue                                                                   |
| <u>Serial</u><br><u>Network</u><br>Serial to Network mapping | Mode<br>Application Mode:<br>Advanced Settings            | UDP                                                    | razione dei parametri da un file                                                                                  |
| Packing Algorithm<br>Username/Password<br>DIP-switches       | Function Mode:<br><b>Network</b><br>Local IP address:     | None<br>172 23 17 208:502                              |                                                                                                    |
| View configuration                                           | Subnet Mask:<br>Default Gateway:<br>Remote IP address:    | 255.255.0.0<br>0.0.0.0<br>172.23.17.207:502            |                                                                                                    |
| Turca                                                        | Second Remote IP:<br>Remote IP List:                      | 0.0.0.0:9000<br>172.23.17.208:502<br>172.23.17.209:502 |                                                                                                    |
| TYPE<br>ETHERNET / RS232-RS485<br>Art. no.<br>4899 0300      | Multicast address:<br><b>Serial</b>                       | 0.0.0.0                                                |                                                                                                    |
| Firmware<br>4100-9003                                        | Interface:<br>Data rate:                                  | RS-422/485 2-wire<br>9600 bits/s                       |                                                                                                    |
| 1.02                                                         | Data bits:<br>Parity:<br>Stop bits:                       | 8 DIES<br>None<br>I bit                                |                                                                                                    |
|                                                              | Flow control:<br>Packing Algoritm                         | None                                                   |                                                                                                    |

#### CONFIGURAZIONE SERVER GATEWAY

![](_page_36_Picture_4.jpeg)

### Configurazione mediante strumento Web

### CONFIGURAZIONE SERVER GATEWAY

|             | 🔁 Socomec - Microsoft Interne                                                                                                    | et Explorer                                                                                             |        | a 🗙   |  |
|-------------|----------------------------------------------------------------------------------------------------|----------------------------------------------------------------------------------------------------|--------|-------|--|
|             | Ficher       Edition       Affichage       Favoris       Outles?         Précédente       Outles?       Image: Construction of the second of the second of t |                                                                                                    |        |       |  |
|             | 🔇 Précédente 🝷 🕥 - 💌                                                                                                    | 😰 🏠 👷 Favoris 🚱 🖃 🎯 - 🌺                                                                                 |        |       |  |
|             | Adresse 🙆 http://172.23.17.209                                                                                                    |                                                                                                    | 💌 ラ ок | Links |  |
|             | Systèmes de Coupure et de Protection                                                                                                    |                                                                                                    |        |       |  |
|             | Home<br>Welcome                                                                                                    | Network (-Back Next-> ? Done                                                                            |        |       |  |
|             | Configure<br>Mode<br>Advanced Settings                                                                                                    | Select the type of application.                                                                         |        |       |  |
| 5           | <u>serial</u><br>Network<br>Serial to Network mapping<br>Packing Algorithm<br>Username/Password<br>DIP-switches                                                                                                    | <ul> <li>Point-to-Point/Broadcast</li> <li>One-to-Many</li> <li>IGMP Multicast</li> </ul>               |        |       |  |
| IN LEN_UG9_ | View configuration                                                                                                    |                                                                                                    |        |       |  |
| 1           | Socomec - Microsoft Interne                                                                                                    | at Explorer                                                                                             |        | 7 🗙   |  |
|             | Fichier Edition Affichage Favor                                                                                                    | ris Outils ?                                                                                            |        |       |  |
|             | 🕒 Précédente 🔹 🕥 - 📘                                                                                                    | 🗟 🏠 👷 Favoris 🚱 🖃 😂 - 😓                                                                                 |        |       |  |
|             | Adresse 🙆 http://172.23.17.209                                                                                                    |                                                                                                    | 💌 ラ ок | Links |  |
|             | Systèmes de Coupure et de Protection                                                                                                    |                                                                                                    |        |       |  |
|             | Home<br>Welcome                                                                                                    | Advanced ( Back Next-> ? Done Settings                                                                  |        |       |  |
|             | Configure<br>Mode<br>Advanced Settings<br>Serial                                                                                                    | Function modes are specific functions used to customize the EDW-100 for individual system requirements. |        |       |  |
|             | <u>Network</u><br>Serial to Network mapping<br>Packing Algorithm                                                                                                    | Function Mode                                                                                           |        |       |  |
|             | Username/Password                                                                                                    | Latest Calling Mantenere i valori predefiniti                                                           |        |       |  |
|             |                                                                                                    | RTS Control RTS Time: 2                                                                                 |        |       |  |
| INIEH 100   | <u>View configuration</u>                                                                                                    | Break Signaling Break Time: 2                                                                           |        |       |  |

### CONFIGURAZIONE SERVER GATEWAY

|           | Socomec - Microsoft Internet                                        | t Explorer                                        |                                                  |                            |                                                   |                                    | 5) 💌          |
|-----------|---------------------------------------------------------------------|---------------------------------------------------|--------------------------------------------------|----------------------------|---------------------------------------------------|------------------------------------|---------------|
|           | Fichier Edition Affichage Favori                                    | is Outils ?                                       |                                                  |                            |                                                   |                                    |               |
|           | 🔇 Précédente 🔹 🕥 - 📓                                                | 😰 🏠 🥎 Favoris 📢                                   | 🛛 🗖 🖉 🎽                                          |                            |                                                   |                                    |               |
|           | Adresse 🗃 http://172.23.17.209                                      |                                                   |                                                  |                            |                                                   | 🗸 芛 ок                             | Links         |
|           | Systèmes de Coupure et de Protectio                                 |                                                   |                                                  | 1411                       |                                                   |                                    |               |
|           | Home<br>Welcome                                                     | Serial                                            | <- Back Nex                                      | xt-> ? Done                |                                                   |                                    |               |
|           | Configure                                                           | The serial interface car<br>below.                | n be configured with the                         | parameters                 |                                                   |                                    |               |
|           | Advanced Settings<br>Serial<br>Network                              | Serial Inform                                     | ation                                            |                            |                                                   |                                    |               |
|           | Serial to Network mapping<br>Packing Algorithm<br>Username/Password | Interface:                                        | RS-422/485 2-wire                                | Definita in RS485 pe       | r server gateway                                  |                                    |               |
|           | DIP-switches                                                        | Data Rate:<br>Data Bits:                          | 9600 bit/s 💌                                     | Definiti in conformità cor |                                                   |                                    |               |
|           | <u>View configuration</u>                                           | Parity:                                           | None 💌                                           | dei prodo                  | ptti (Diris, Countis)                             |                                    |               |
| <         |                                                                     | Stop Bits:                                        | 1 bit 💌                                          |                            |                                                   |                                    |               |
| INTER_100 | Type<br>ETHERNET / RS232-RS485                                      | Flow Control:                                     | None 💌                                           |                            |                                                   |                                    |               |
|           | 🗿 Socomec - Microsoft Internet                                      | t Explorer                                        |                                                  |                            |                                                   |                                    | 5) 💌          |
|           | Fichier Edition Affichage Favori                                    | is Outils ?                                       |                                                  |                            |                                                   |                                    | 1             |
|           | 🕞 Précédente 🝷 🕥 - 📘                                                | 🗟 🏠 📌 Favoris 🕻                                   | 🛛 🖂 😓                                            |                            |                                                   |                                    |               |
|           | Adresse 🗃 http://172.23.17.209                                      |                                                   |                                                  |                            |                                                   | 💌 🄁 ок                             | Links         |
|           | Systèmes de Coupure et de Protectio                                 |                                                   |                                                  | 111111                     |                                                   |                                    |               |
|           | Home<br>Welcome                                                     | Network<br>Address                                | <- Back Nex                                      | kt-> ? Done                |                                                   |                                    |               |
|           | Configure                                                           | This nage defines the a                           | address on the network                           | interface.                 |                                                   |                                    |               |
|           | Advanced Settings                                                   | Local IP Address, Subn                            | net Mask and Default Ga                          | teway are                  |                                                   |                                    |               |
|           | <u>Serial</u><br><u>Network</u>                                     | critical for communicati<br>addresses are correct | ng with the unit, so be s<br>before saving them. | sure the                   |                                                   | <b>.</b> .                         |               |
|           | Serial to Network mapping<br>Recking Algorithm                      |                                                   |                                                  |                            | Vedere con il vostro ufficio                      | Server gate                        | way<br>.209   |
|           | Username/Password<br>DIP-switches                                   | Address Info                                      | rmation                                          |                            |                                                   |                                    |               |
|           | View configuration                                                  | Local IP Addres                                   | ss: 172.23.17.209 •                              | Da def                     | inire in funzione degli altri inc<br>Vedere con i | dirizzi di gate<br>I vostro uffici | way<br>io IT. |
| 102_A     |                                                                     | Subnet Mask:                                      | 255.255.0.0                                      |                            | Indirizzo Gateway se l'IP d                       | i rete è camb                      | oiato         |
| INTER     |                                                                     | Default Gatewa                                    | эу: 0.0.0.0                                      |                            |                                                   |                                    |               |

### Configurazione mediante strumento Web

#### CONFIGURAZIONE SERVER GATEWAY

#### > Server Gateway n. 2

| 🗿 Socomec - Microsoft Interne        | t Explorer 📃 🖻 🔀                                                                                |
|--------------------------------------|-------------------------------------------------------------------------------------------------|
| Fichier Edition Affichage Favor      | is Outils ?                                                                                     |
| 🕒 Précédente 👻 🛞 - 💌                 | 😰 🏠 🜟 Favoris 🚱 🖃 🎯 - 😓                                                                         |
| Adresse 🕘 http://172.23.17.209       | V 🔁 OK Links                                                                                    |
| Systèmes de Coupure et de Protection |                                                                                                 |
| Home                                 | Serial (+Back Next-> ? Done                                                                     |
| Welcome                              | to network                                                                                      |
| Configure                            | mapping                                                                                         |
| <u>Mode</u>                          |                                                                                                 |
| Advanced Settings                    | This page defines the connection between the network                                            |
| Network                              | interface and the serial channel.                                                               |
| Serial to Network mapping            |                                                                                                 |
| Packing Algorithm                    |                                                                                                 |
| Username/Password                    | Mapping to serial channel Porta Gateway (client o server). Sempre 502 per un protocollo Modbus. |
| DIP-SWICINES                         |                                                                                                 |
| View configuration                   | Local Port 1: 502 • Inserire l'indirizzo client gateway                                         |
|                                      | Vedere con il vostro ufficio IT, 172.23.17.207                                                  |
|                                      | Remote IP Address 1: 172.23.17.207 •                                                            |
| Type                                 | Remote Port 1: 502 •                                                                            |

![](_page_39_Picture_6.jpeg)

NTER\_103\_A

#### CONFIGURAZIONE SERVER GATEWAY

#### > Server Gateway n. 2

105\_4 NTER

| Socomec - Microsoft Internet                   | et Explorer                                                                   | _ 7    |          |
|------------------------------------------------|-------------------------------------------------------------------------------|--------|----------|
| Fichier Edition Affichage Favo                 | ris Outils ?                                                                  |        | <b>A</b> |
| 🕞 Précédente 🝷 🌔 - 💌                           | 🗟 🏠 📌 Favoris 🚱 🖃 🍛 - 😓                                                       |        |          |
| Adresse 🙆 http://172.23.17.209                 |                                                                               | 💌 🛃 ок | Link     |
| Systèmes de Coupure et de Protect              |                                                                               |        |          |
| Home<br>Welcome                                | Password (-Back Next-> ? Done                                                 |        |          |
| Configure<br>Mode                              | The Username and Password settings are used for Web tool<br>and Telnet login. |        |          |
| Advanced Settings<br>Serial<br>Network         | Access Information                                                            |        |          |
| Serial to Network mapping<br>Packing Algorithm | Username: SOCOMEC Inserire username e password deside                         | erati  |          |
| <u>DIP-switches</u>                            | Password: SOCOMEC                                                             |        |          |
| <u>View configuration</u>                      |                                                                               |        |          |

![](_page_40_Picture_5.jpeg)

105

### Configurazione mediante strumento Web

### CONFIGURAZIONE SERVER GATEWAY

| 🔇 Précédente 👻 🕥 🕤 📓                                         | 📓 🏠 📌 Favoris 🧐                                           | 🖬 🔗 • 🍓                                                                     |                                                                                                    |
|--------------------------------------------------------------|-----------------------------------------------------------|-----------------------------------------------------------------------------|----------------------------------------------------------------------------------------------------|
| dresse 🕘 http://172.23.17.209                                |                                                           |                                                                             | 💌 🋃 ОК 🛛 Ці                                                                                                    |
| Systèmes de Coupure et de Protecti                           | on                                                        | 111                                                                         | A CONTRACTOR OF THE OWNER OF THE OWNER |
| Home<br>Welcome                                              | Configure<br>Unit                                         | -Back                                                                       | Program Unit • Consente di convalidare i parametri<br>Consente di salvare la configu-<br>razione dei parametri in un file                                                                                                    |
| Configure<br>Mode<br>Advanced Settings                       | These settings are not app<br>Program Unit button is pres | lied in the unit until the<br>sed.                                          |                                                                                                    |
| <u>Serial</u><br><u>Network</u><br>Serial to Network mapping | Mode<br>Application Mode:<br>Advanced Settings            | UDP                                                                         | Consente di ripristinare la configu-<br>razione dei parametri da un file                                                                                                    |
| Packing Algorithm<br>Username/Password<br>DIP-switches       | Function Mode:<br><b>Network</b>                          | None                                                                        |                                                                                                    |
| View configuration                                           | Subnet Mask:<br>Default Gateway:                          | 255.255.0.0<br>0.0.0.0                                                      |                                                                                                    |
|                                                              | Second Remote IP:<br>Remote IP List:                      | 172.23.17.207.502<br>0.0.0.0:9000<br>172.23.17.208:502<br>172.23.17.209:502 |                                                                                                    |
| Type<br>ETHERNET / RS232-RS485<br>Art. no.<br>4899 0300      | Multicast address:<br><b>Serial</b>                       | 0.0.0.0                                                                     |                                                                                                    |
| Firmware<br>4100-9003<br>WebTool Version                     | Interface:<br>Data rate:                                  | RS-422/485 2-wire<br>9600 bits/s                                            |                                                                                                    |
| 1.02                                                         | Data bits:<br>Parity:<br>Stop bits:<br>Flow control:      | e pres<br>None<br>1 bit<br>None                                             |                                                                                                    |
|                                                              | Packing Algoritm<br>End of Frame Char:                    | 256                                                                         |                                                                                                    |
| Terminé                                                      |                                                           |                                                                             | 🔍 Local intranet                                                                                                    |

### **Terminazione RS485**

#### RACCOMANDAZIONI PER LA TERMINAZIONE

La linea RS485 deve essere terminata qualunque sia la lunghezza del cavo. La terminazione è collocata idealmente alle estremità del cavo. Vedere esempi riportati sopra. La descrizione delle uscite dei poli RS485 varia a seconda dei costruttori. Per alcuni costruttori, il T+ corrisponde a A, T- a B, R+ a A' e R- a B', ma altri costruttori possono utilizzare convenzioni di denominazione diverse. Se un dispositivo non funziona, può essere utile invertire A e B. In caso di difficoltà, contattare Socomec per ulteriore assistenza.

![](_page_42_Figure_5.jpeg)

# Comunicazione "one to many" con protocollo UDP broadcast o multicast

#### DESCRIZIONE

La funzione "one to many" può essere usata al posto di un'applicazione tradizionale multidrop RS485. L'ingresso dei dati in un'interfaccia sarà trasmesso in broadcast o multicast ad ogni altro dispositivo all'interno del gruppo broadcast o multicast. Un'applicazione tipica può essere un computer host SCADA comunicante con un certo numero di PLC.

![](_page_42_Figure_10.jpeg)

Comunicazione "point to point" con collegamento TCP, server e client

![](_page_43_Figure_2.jpeg)

### Comunicazione "point to point" con collegamento UDP

#### DESCRIZIONE

NTER\_110\_A\_I

In un'applicazione "point to point", l'interfaccia può essere usata per sostituire o estendere un collegamento del cavo. La distanza tra i dispositivi del convertitore è limitata unicamente dalle dimensioni della LAN. I dati possono essere inviati attraverso la rete usando un collegamento UDP o TCP. Un'applicazione tipica può essere un'applicazione SCADA o un'applicazione di data logging che interroga un sensore o un PLC.

![](_page_43_Figure_7.jpeg)

### Comunicazione "one to many" con collegamento TCP

#### DESCRIZIONE

Molti vecchi applicativi non dispongono di utilità che permettono di utilizzare direttamente Ethernet, necessarie però per utilizzare una LAN appena installata o esistente per comunicare con diversi dispositivi seriali. Questo problema viene risolto installando un software di ridirezionamento di comunicazione sul PC host. Il software di ridirezionamento funziona creando porte di comunicazione virtuali sul computer. Le porte di comunicazione virtuali possono essere selezionate ed utilizzate allo stesso modo di una porta posta su un hardware. Il software di ridirezionamento di comunicazione andrà ad incapsulare i dati seriali in un protocollo TCP-IP e li invierà al dispositivo di interfaccia rilevante. L'interfaccia elaborerà poi il frame TCP-IP e inoltrerà i dati seriali al dispositivo target. Nella direzione inversa, l'interfaccia andrà ad incapsulare i dati e il software di ridirezionamento di comunicazione elaborerà il frame TCP-IP. Il software di ridirezionamento di comunicazione può creare fino a 255 porte di comunicazione seriale su un singolo computer.

![](_page_44_Figure_5.jpeg)

#### SOCOMEC - Réf.: 874 670 A I - 12/06

### HEAD OFFICE

#### SOCOMEC GROUP SWITCHING PROTECTION & UPS

S.A. capital 11 014 300 € R.C. Strasbourg 548500 149 B 1, Rue de Westhouse - B.P. 10 - F-67235 Benfeld Cedex - FRANCE

#### INTERNATIONAL SALES DEPARTMENT

#### SOCOMEC

1, rue de Westhouse - B.P. 10 F - 67235 Benfeld Cedex - FRANCE Tél. +33 (0)3 88 57 41 41 - Fax +33 (0)3 88 74 08 00 scp.vex@socomec.com

This document is not a contract. SOCOMEC reserves the right to modify features without prior notice in view of continued improvement.

www.socomec.com

![](_page_45_Picture_9.jpeg)